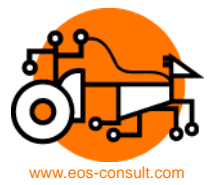

# **Oprettelse af en TravelTalesServer**

### Synopsis

Dette dokument beskriver hvordan man selv kan sætte en server til brug for TravelTales op.

#### Inholdsfortegnelse

| 1 | Introduktion                     | 1 |
|---|----------------------------------|---|
| 2 | Indhold af TravelTalesServer.xml | 2 |
| 3 | Opsætningen                      | 3 |

## 1 Introduktion

En TravelTalesServer benytter en almindelig web-server (http).

TravelTalesServeren består blot af én konfigurationsfil, TravelTalesServer.xml, der placeres på web-serveren. TravelTales udnytter altså almindelig web-server funktionalitet, og TravelTalesServeren består blot af denne ene fil.

Dér hvor man placerer TravelTalesServer.xml på web-serveren skal TravelTales app'en pege.

F.eks. ligger TravelTalesServer.xml i roden på <u>http://www.TravelTales.dk/</u> og TravelTales app'en ved at den skal lede på dette sted efter TravelTalesServer.xml konfigurationsfilen.

Se billedet med eksemplet fra TravelTales.dk på næste side.

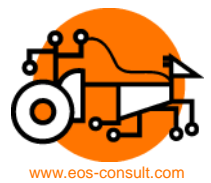

| orfatter                                                                                                    | Revisions dato                                                                                                    | Doku                                                         | ment klasif                           | icering                                                                                                    | Dokument type                                                                                                    |                                                                                                    |                                                                                                    | Dokur                            | nent num                                                                                                    | mer     |
|----------------------------------------------------------------------------------------------------|----------------------------------------------------------------------------------------------------|--------------------------------------------------------------|---------------------------------------|----------------------------------------------------------------------------------------------------|----------------------------------------------------------------------------------------------------|----------------------------------------------------------------------------------------------------|----------------------------------------------------------------------------------------------------|----------------------------------|----------------------------------------------------------------------------------------------------|---------|
| im Hyldgaard                                                                                                    | 14.03.2014                                                                                                    | EX                                                           | TERN                                  |                                                                                                    | BESKRIVE                                                                                                    | ELSE                                                                                                    |                                                                                                    | DE2                              | 2014-                                                                                                    | 001     |
| ftp://traveltales.dk@ftp.traveltales.d     Name Ext     TravelTalesServer     images     images                                                                                                    | Ik/ Date<br>Size Date<br>DIR 12-01-2014<br>DIR 08-09-2013                                                                                                    | Time<br>18:25:00<br>14:19:00                                 | Rights A<br>drwxr-xr-><br>drwxr-xr->  | Rame                                                                                                    | /traveltales.dk@ftp.traveltale<br>Ext ∇<br>olen.zip                                                                                                    | es.dk/TravelTa<br>Size<br>DIR<br>3.288.021                                                                                | llesServer<br>Date<br>0.12-2013<br>28 18-2013                                                                         | Time<br>20:26:00<br>19:52:00     | •<br>Rights<br>drwxxx<br>-rwxr-xr-x                                                                         | LinkTgt |
| TT_Release         DemoTure         kop         test-filer         TravelTales Release notes R3.2 ndf         Denne folder nåes med         http://www.traveltales.c         Her placeres TravelTale         på turene.         I dette tilfælde peges p         på den samme server, f         kttp://www.traveltales.c         Skovskolen.zip | DIR 27-01-2013<br>DIR 12-01-2013<br>DIR 12-01-2013<br>DIR 02-07-2010<br>2.724 11-01-2014<br>03-12-2013<br>dk<br>sServer.xml, der peger<br>å ture i en undermappe<br>seks.<br>dk/TravelTalesServer/ | 16:41:00<br>20:27:00<br>2:00<br>7:00<br>8:00<br>2:00<br>3:00 | ۱۰۰۰۰۰۰۰۰۰۰۰۰۰۰۰۰۰۰۰۰۰۰۰۰۰۰۰۰۰۰۰۰۰۰۰۰ | Silkebc<br>Server<br>Ilskovt<br>Ilskovt<br>Ilskovt<br>Ilskovt<br>Ilskovt<br>Ilskovt<br>Ilskovt<br>In<br>Hernin<br>In<br>Hernin<br>In<br>Hernin<br>In<br>Hernin<br>In<br>Derste<br>Ilskovt<br>Ilskovt<br>Ilsko | rgLyngsoe.zip<br>estliskov.zip<br>estliskov.zip<br>tusikQuiz2013.zip<br>gsHemmeligeHistorier.zip<br>gCityMusikQuiz.zip<br>gCityBingo.zip<br>Her ligger turene<br>Zip-filerne komm<br>konfigureringsvæ<br>Det findes her:<br>http://traveltales. | 3.933.928<br>6.775.080<br>3.150.902<br>11.881.463<br>12570<br>11.451.114<br>1.240.508<br><br>erer fra det<br>erktøj til T | 21-0, 2013<br>22-08:013<br>10-11-21 8<br>06-01-201<br>19-07-2013<br>16-02-2013<br>18-01-2013<br>t online<br>ravelTalo | 16:57:00<br>08:29:00<br>19:54:00 | - MVXT-XT-X<br>- TVVXT-XT-X<br>- TVVXT-XT-X<br>- TVVXT-XT-X<br>- TVVXT-XT-X<br>- TVVXT-XT-X<br>- TVVXT-XT-X |         |
| Aurog r gang mea + + konngarationan                                                                                                    | 0, drwxr-xr-x, , 1107236, 1108654,                                                                                                    |                                                              | -rwxr-xr-x<br>►                       | Hernin                                                                                                    | gCityBingo.pdf<br>2012-01-01-01-01-01-01-01-01-01-01-01-01-01-                                                                                                    | 870.108                                                                                                    | 12-01-2013<br>12-01-2012<br>08654,                                                                                    | _                                | -rwxr-xr-x                                                                                                  | ,       |

Udover TravelTalesServer.xml filen er der turene der også skal placeres på en web-server. Turene placeres på serveren i en zip fil – det er denne zip fil, som det online konfigurationsværktøj, der findes på <u>http://traveltales.woodapps.org/</u>, producerer.

Turene kan ligge på den samme web-server som i eksemplet ovenfor, men de kan også placeres på en anden webserver.

Eneste krav til placeringen af både TravelTalesServer.xml og de pakkede filer med turene i (zip filer), er, at de kan nås med en almindelige internet browser.

Dvs. hvis du med din Internet Explorer / Firefox / Chrome eller en anden browser kan skrive en URL, således at du kan hente .xml fil og zip filer fra browseren, så er opsætningen brugbar.

I eksemplet ovenfor kan ture og .xml fil f.eks. hentes således:

http://www.TravelTales.dk/TravelTalesServer.xml

http://www.TravelTales.dk/TravelTalesServer/SilkeborgLyngsoe.zip

# 2 Indhold af TravelTalesServer.xml

Da filen jo kan nås gennem web-serveren kan du se filen direkte i din browser:

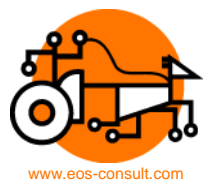

| Oprettelse af en TravelTalesServer 3 (3)           |                                         |                                                                                                    |                                                          |                      |  |  |  |  |  |
|----------------------------------------------------|-----------------------------------------|----------------------------------------------------------------------------------------------------|----------------------------------------------------------|----------------------|--|--|--|--|--|
| Forfatter                                          | Revisions dato                          | Dokument klasificering                                                                                                    | Dokument type                                            | Dokument nummer      |  |  |  |  |  |
| Kim Hyldgaard                                      | 14.03.2014                              | EXTERN                                                                                                    | BESKRIVELSE                                              | DE2014-001           |  |  |  |  |  |
| www.traveltales.dk/Travel ×                        |                                         | and the second second se |                                                          |                      |  |  |  |  |  |
| ← → C 🗋 www.traveltales.dk/TravelTa                | lesServer.xml                           |                                                                                                    |                                                          | ☆ 🛃 =                |  |  |  |  |  |
| 🔢 Applikationer 🗈 Upload din video - Y 💽 YouTu     | ibe 📑 (3) Facebook 🚦 Sådan finder, fly  | tter 🧏 Hjemmesideskolen 📳 GPS Co                                                                                                    | ordinate Con 🤤 Convert Coordinates 🔞 TravelTalesServer - | 🗋 www.nordkreds.dk/j |  |  |  |  |  |
| This XML file does not appear to have any style in | formation associated with it. The docum | ent tree is shown below.                                                                                                    |                                                          |                      |  |  |  |  |  |
| <pre></pre>                                        |                                         |                                                                                                    |                                                          |                      |  |  |  |  |  |

</JourneyOverview> </TravelTalesServer>

Som du kan se, minder filen meget om konfigurationsfilen, der anvendes til de enkelte TravelTales ture.

Én tur beskrives med en enkelt linie i TravelTalesServer.xml:

```
<Journey journeyName="Det Store Guldkup"
journeyPath="http://www.TravelTales.dk/TravelTalesServer/DetStoreGuldkup.zip"
journeyLanguage="dk" journeyStart="56.136437;8.975009" journeyInfo="Medrivende tur
på jagt efter guldbarrer i Herning Midtby"/>
```

I øjeblikket anvendes kun de to første tags:

journeyName="Det Store Guldkup"

- Angiver turens navn, der skal vises på listen over ture.

journeyPath="http://www.TravelTales.dk/TravelTalesServer/DetStoreGuldkup.zip"
- Angiver den fulde sti til zip-filen, der indeholder turen.

De sidste tags er endnu ikke taget i anvendelse. JourneyStart koordinatet forventes at skulle benyttes til at sortere listen efter hvor tæt turen er på telefonen engang i en fremtidig release.

**Bemærk:** Når du retter i TravelTalesServer.xml filen skal du huske at gemme I UTF-8 encoding for at få danske bogstaver ordentligt repræsenteret. Hvis du f.eks. burger Notesblok/Notepad kan du skifte fra ANSI til UTF-8 hvis du vælger 'Gem som'. Nederst (ved siden af 'Gem' knappen) findes en drop-down box med kodningen hvor du skal vælge UTF-8.

# 3 Opsætningen...

For at du kan sætte en TravelTalesServer op skal du have en web-server. Her placerer du TravelTalesServer.xml.

I TravelTalesServer.xml angiver du hvor dine ture (zip-filer) ligger.

I TravelTales app'en indtastes lokaliteten for din TravelTalesServer.xml – i eksemplet ovenfor tastes www.TravelTales.dk. Alternativt bestiller du en fast linie i TravelTales app'en. Så vil Eos-Consult lægge adressen på din server ind som en statisk linie i listen af servere i app'en (for både iPhone og Android).